| rgotten Password We | Welcome to the Forgotten<br>Password Wizard<br>This wizard helps you create a "password reset" disk. If you<br>forget the password for this user account and are unable to<br>log on, you can use this disk to create a new password.<br>Note: No matter how many times you change your<br>password, you only need to create this disk once. |
|---------------------|----------------------------------------------------------------------------------------------------|
|                     | Warning: Anyone can use this disk to reset the password,<br>and therefore have access to this account.<br>To store password recovery information on a USB flash<br>drive, insert the USB flash drive before clicking Next.<br>To continue, click Next.                                                                                       |
|                     | < Back Next > Cancel                                                                                                    |

بازيابى پسورد فراموش شده توسط فلش

تعداد صفحات:٦

تهيهه كننده: مهندس شهربانو دوستي

چنان چه از کاربران ویندوز ۷ ویا ۸ هستید می توانید با ساختن یک usb موسوم به Reset disk به منظور پیشگیری و بازیابی سیستم استفاده کنید.

برای شروع انجام کار لازم است وارد کنترل پنل شوید.

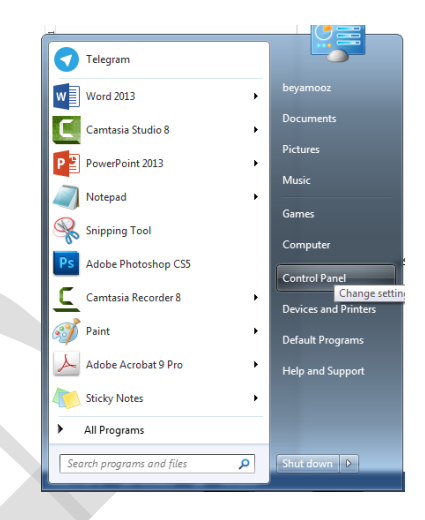

سیس Creat a password Reset disk رااز قسمت User accounts انتخاب کنید.

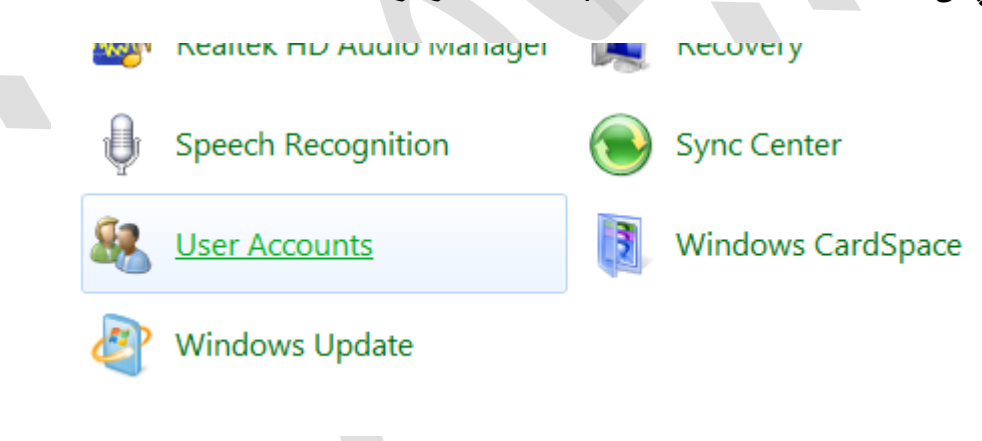

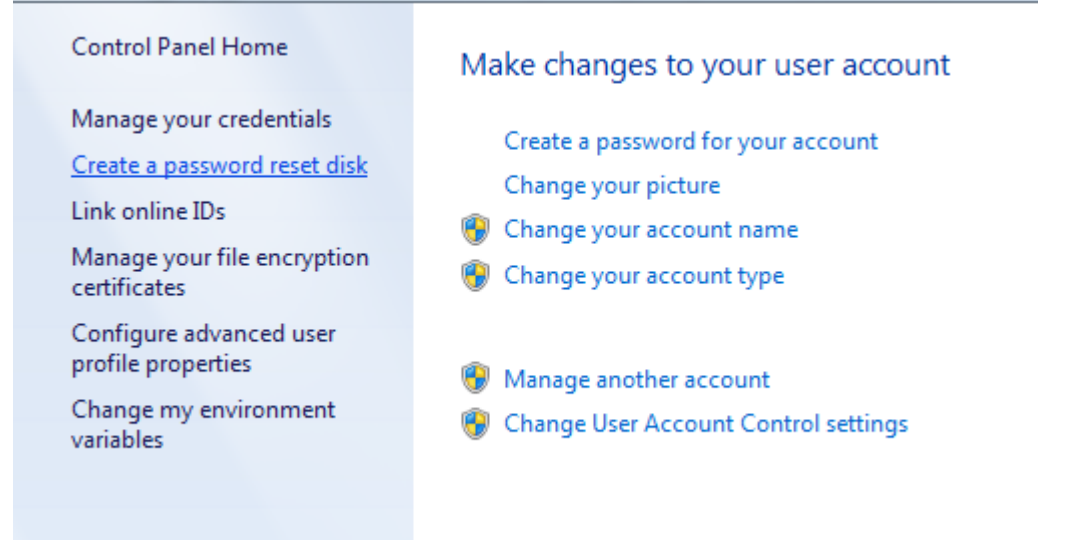

# پس از باز شدن پنجره جدید روی Next کلیك کنید در مرحله بعد دستگاه USB را انتخاب کنید .

#### ir user account

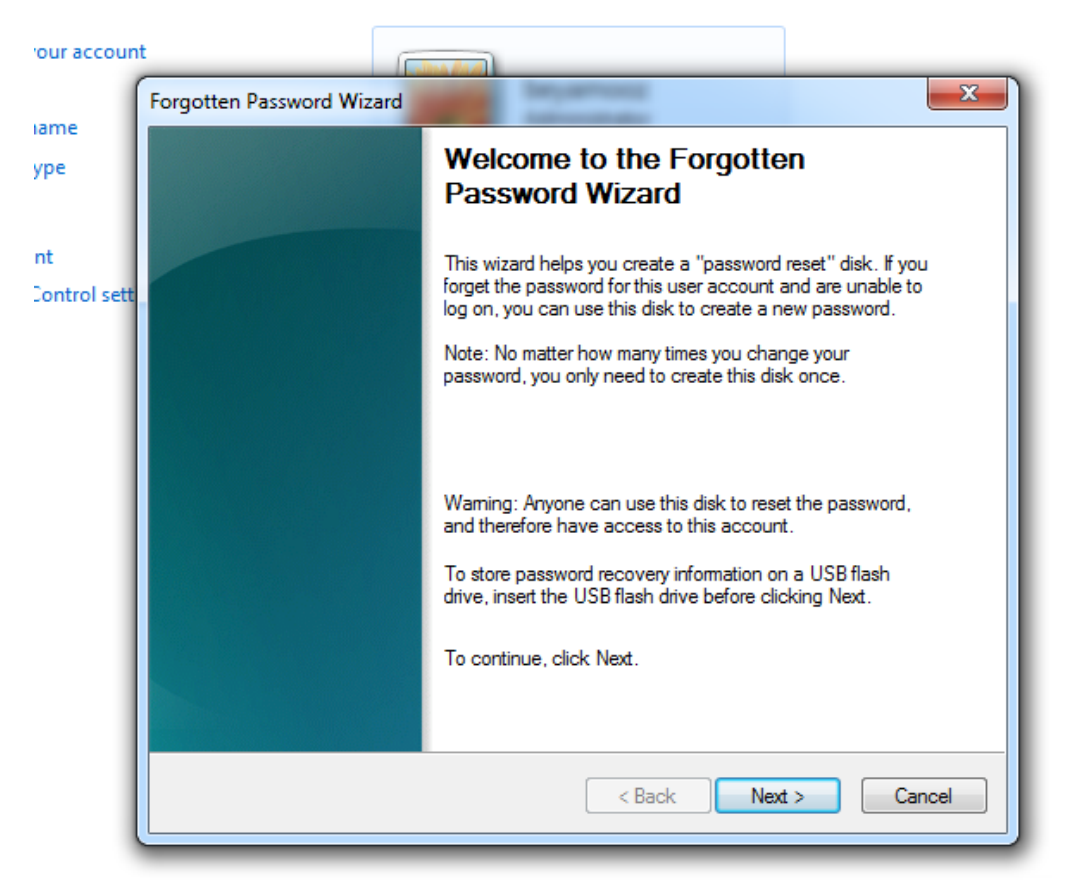

پس از انتخاب دستگاه و زدن Next، رمز عبور مورد نظرتان را وارد کنید.

### WWW.BEYAMOOZ.COM

| account  |                                                                                                    |
|----------|----------------------------------------------------------------------------------------------------|
| ſ        | Forgotten Password Wizard                                                                                                    |
|          | Current User Account Password<br>The wizard needs to know the current password for this user account.                                                          |
| rol sett |                                                                                                    |
|          | Make sure the disk is still in the drive, and then type the current user<br>account password. If the account does not have a password, leave the box<br>blank. |
|          | Current user account password:                                                                                                    |
|          |                                                                                                    |
|          | < Back Next > Cancel                                                                                                    |

چنانچه در قسمت رمز عبور هیچ رمز عبوری نداشت Next را بزنید.

## WWW.BEYAMOOZ.COM

| bun | t Date                                                                         |
|-----|--------------------------------------------------------------------------------|
| 1   | Forgotten Password Wizard                                                      |
|     | Creating Password Reset Disk<br>Please wait while the wizard creates the disk. |
|     |                                                                                |
| ett |                                                                                |
|     | Progress: 100% complete                                                        |
|     |                                                                                |
|     |                                                                                |
|     |                                                                                |
|     |                                                                                |
|     |                                                                                |
|     |                                                                                |
|     |                                                                                |
|     | < Back Next > Cancel                                                           |
|     |                                                                                |

مجددا بر روی Next کلیك كرده و در آخر Finish را بزنید.

#### WWW.BEYAMOOZ.COM

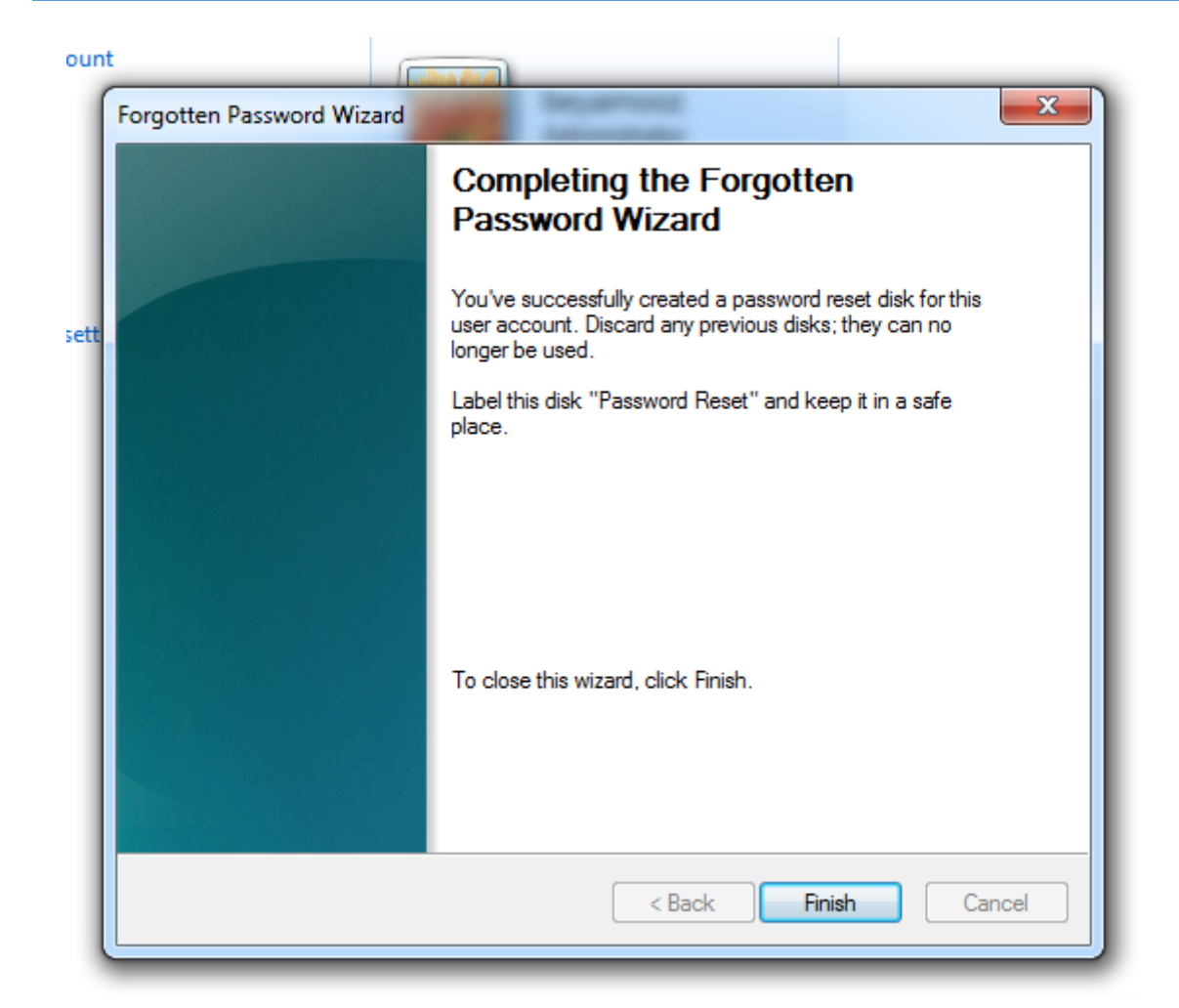

با انجام این کار فلشتان برای بازیابی پسوردتان آماده شده است.

برای استفاده از USB مجددا ویندوزتان را راهاندازی کنید زمانی که سیستمتان بالا آمد دستگاه USB را به سیستمتان وصل کنید.

پس از وارد کردن رمز ok را بزنید و بعد بر روی Reset password کلیك کنید.

بعد از زدن بر روی کلید Next و سپس Finish را بزنید.